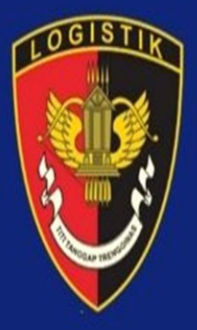

# PANDUAN SIKOM PRESISI

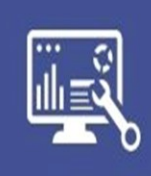

INFOGRAFIS

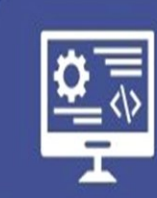

KOMPETENSI SDM PBJ

|      | $\boxtimes$ |
|------|-------------|
| af P | ľ           |

MODUL PEMBELAJARAN

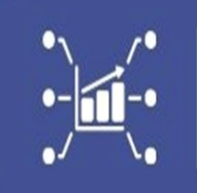

REPORT DATA

DESIGNED BY

## **BAGJEMEN ROADA**

### SOFTWARE USER MANUAL

## **SIKOM PRESISI**

## Proses Penggunaan Aplikasi dan Penjelasan Fungsi Fitur

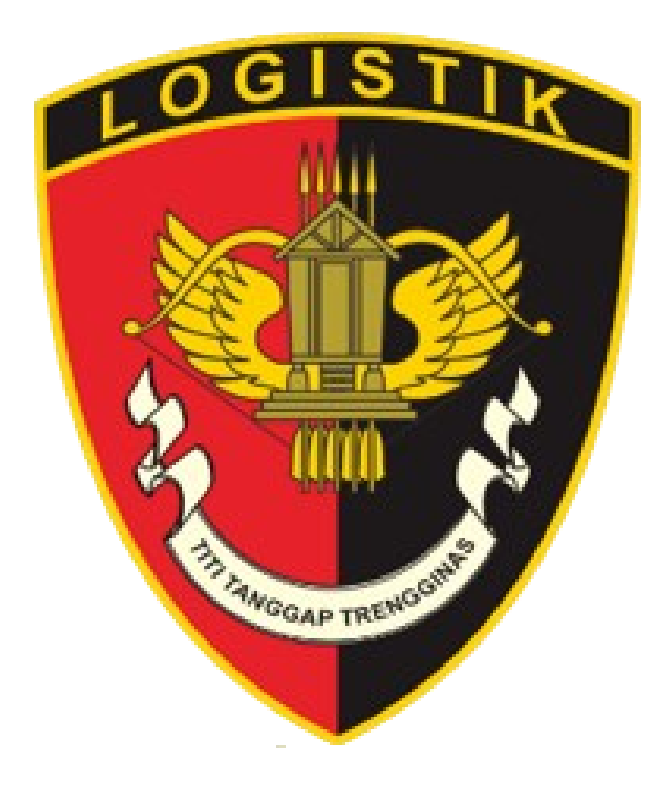

## 12 Oktober 2024

| DAF | TAF | R ISIi                        |
|-----|-----|-------------------------------|
| PEN | DA  | HULUAN ii                     |
|     | 1.  | Landing Pageii                |
|     | 2.  | Pengelolaan Kompetensiiii     |
|     | 3.  | Pembelajaraniii               |
|     | 4.  | Pelaporan dan Analisisiii     |
| Α.  | LA  | NDING PAGE                    |
| 1   | •   | НОМЕ                          |
| 2   | •   | INFO GRAFIS                   |
| 3   | •   | KONTAK                        |
| 4   | •   | LOGIN                         |
| в.  | PR  | OSES KOMPETENSI               |
| 1   | •   | KELOLA DATA ADMIN             |
| 2   | •   | KELOLA DATA USER              |
| 3   | •   | PROSES PEMILIHAN KOMPETENSI   |
| 4   | •   | VERIFIKASI BERKAS             |
| 5   | •   | HASIL KOMPETENSI              |
| 6   | •   | UPLOAD SERTIFIKAT             |
| C.  | PE  | MBELAJARAN                    |
| 1   | •   | MENGELOLA MODULE PEMBELAJARAN |
| 2   | •   | MEMBUAT BANK SOAL             |
| 3   | •   | <b>PRETEST</b>                |
| 4   | •   | HASIL PRETEST                 |
| D.  | RE  | PORT                          |
| 1   | •   | REKAP KOMPETENSI              |
| 2   | •   | REKAP KOMPETENSI POLDA        |
| 3   | •   | DATA SDM KOMPETENSI           |
| 4   | •   | KINERJA                       |
| 5   | •   | REKAP HASIL UKOM              |

#### **DAFTAR ISI**

## PENDAHULUAN

**SIKOM PRESISI** adalah Aplikasi Untuk Mengelola, Memonitor, dan Meningkatkan Kompetensi Sumber Daya Manusia dalam Bidang Pengadaan Barang dan Jasa (PBJ) di lingkungan Polri.

#### MANFAAT DAN KEGUNAAN SIKOM PRESISI :

- Pengelolaan Database SDM PBJ : Pengelolaan data untuk proses kompetensi, seperti menambahkan, mengubah, dan menghapus data serta mendaftarkan personil yang akan untuk mengikuti uji kompetensi SDM PBJ;
- 2. Verifikasi dan Sertifikasi: Aplikasi ini membantu dalam proses verifikasi berkas kompetensi dan memantau hasil kompetensi personil . Selain itu, sertifikat kompetensi dapat diunggah oleh personil yang lulus uji kompetensi;
- 3. **Pembelajaran dan Latihan**: Aplikasi menyediakan modul pembelajaran yang dapat digunakan oleh personil untuk persiapan sebelum mengikuti uji kompetensi. Modul ini bisa diunduh oleh personil untuk dipelajari lebih dahulu. Terdapat pula fitur pretest untuk latihan kemampuan;
- 4. **Rekap dan Analisis Kompetensi**: Aplikasi ini menyediakan laporan rekap kompetensi, baik di tingkat Mabes maupun Polda, serta menampilkan data SDM PBJ dan sertifikasi kompetensi SDM yang ada. Fitur analisis data kompetensi juga memungkinkan untuk membandingkan kebutuhan kompetensi dengan SDM yang sudah memiliki sertifikat

#### ALUR KERJA SIKOM PRESISI :

Mengikuti beberapa tahapan untuk pengelolaan kompetensi SDM di bidang Pengadaan Barang dan Jasa (PBJ) Polri, dimulai dari pengelolaan data hingga laporan hasil kompetensi. Berikut adalah alur kerja berdasarkan fungsi-fungsi utama dalam aplikasi:

#### 1. Landing Page

- A. **Home**: Menampilkan informasi umum tentang Sikom Presisi, termasuk keunggulan aplikasi ini;
- B. Info Grafis: Menampilkan grafik data kompetensi SDM yang tersedia;
- C. Kontak: Menampilkan informasi kontak admin yang dapat dihubungi oleh user;

D. **Login**: Super Admin, Admin Polda/Mabes, dan User dapat login untuk mengakses fitur yang relevan dengan perannya masing-masing.

#### 2. Pengelolaan Kompetensi

- A. **Kelola Data Admin**: Super Admin mengelola data admin di Mabes/Polda, termasuk menambah, mengubah, atau menghapus data;
- B. **Kelola Data User**: Admin Mabes/Polda mengelola data anggota yang akan mengikuti uji kompetensi. User didaftarkan melalui fitur "Add User";
- c. **Pemilihan Kompetensi**: User yang sudah atau belum ada dalam sistem dapat memilih jenis kompetensi yang akan diikuti. Pemilihan kompetensi dilakukan saat pendaftaran atau melalui menu kompetensi;
- D. **Verifikasi Berkas**: Super Admin memverifikasi berkas yang diunggah oleh user sebagai bagian dari proses kompetensi;
- E. **Hasil Kompetensi**: Setelah menerima hasil kompetensi dari Lembaga Kebijakan Pengadaan Barang/Jasa Pemerintah (LKPP), Super Admin mengubah status hasil kompetensi user;
- F. **Upload Sertifikat**: User atau admin dapat mengunggah sertifikat untuk user yang telah dinyatakan lulus.

#### 3. Pembelajaran

- A. **Modul Pembelajaran**: Super Admin mengelola modul pembelajaran yang bisa digunakan oleh user sebagai bahan latihan sebelum mengikuti uji kompetensi;
- B. Bank Soal: Super Admin membuat bank soal yang digunakan untuk pretest;
- C. **Pretest**: User dapat melakukan pretest untuk menguji kemampuan sebelum uji kompetensi resmi. Setelah menyelesaikan pretest, user dapat melihat hasil dan jawaban yang benar untuk pembelajaran.

#### 4. Pelaporan dan Analisis

- A. **Rekap Kompetensi Mabes dan Polda**: Aplikasi menyediakan rekap jumlah sertifikat kompetensi di tingkat Mabes dan Polda;
- B. **Data Kompetensi SDM**: Menampilkan data user yang sudah memiliki sertifikat kompetensi;
- C. **Analisis Data Kompetensi**: Membandingkan kebutuhan kompetensi dengan jumlah SDM yang telah bersertifikat.

## **PROSES PENGGUNAAN SIKOM PRESISI**

#### A. LANDING PAGE

#### 1. HOME

Home adalah sebuah halaman yang menampilkan informasi tentang apa itu sikom presisi dan beberapa keunggulannya

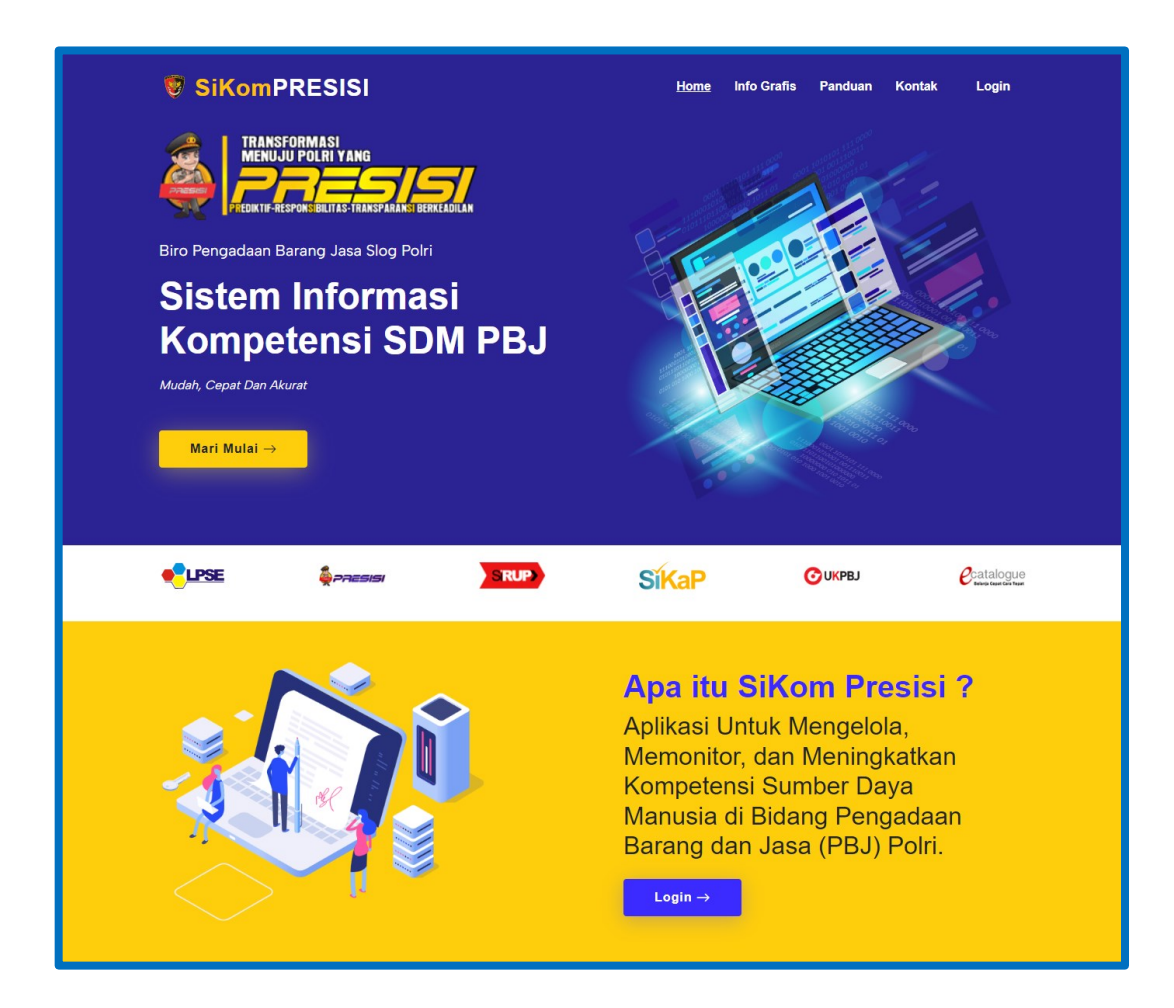

#### 2. INFO GRAFIS

Info Grafis adalah halaman yang menampilkan grafik Data SDM Kompetensi yang ada di Sikom Presisi.

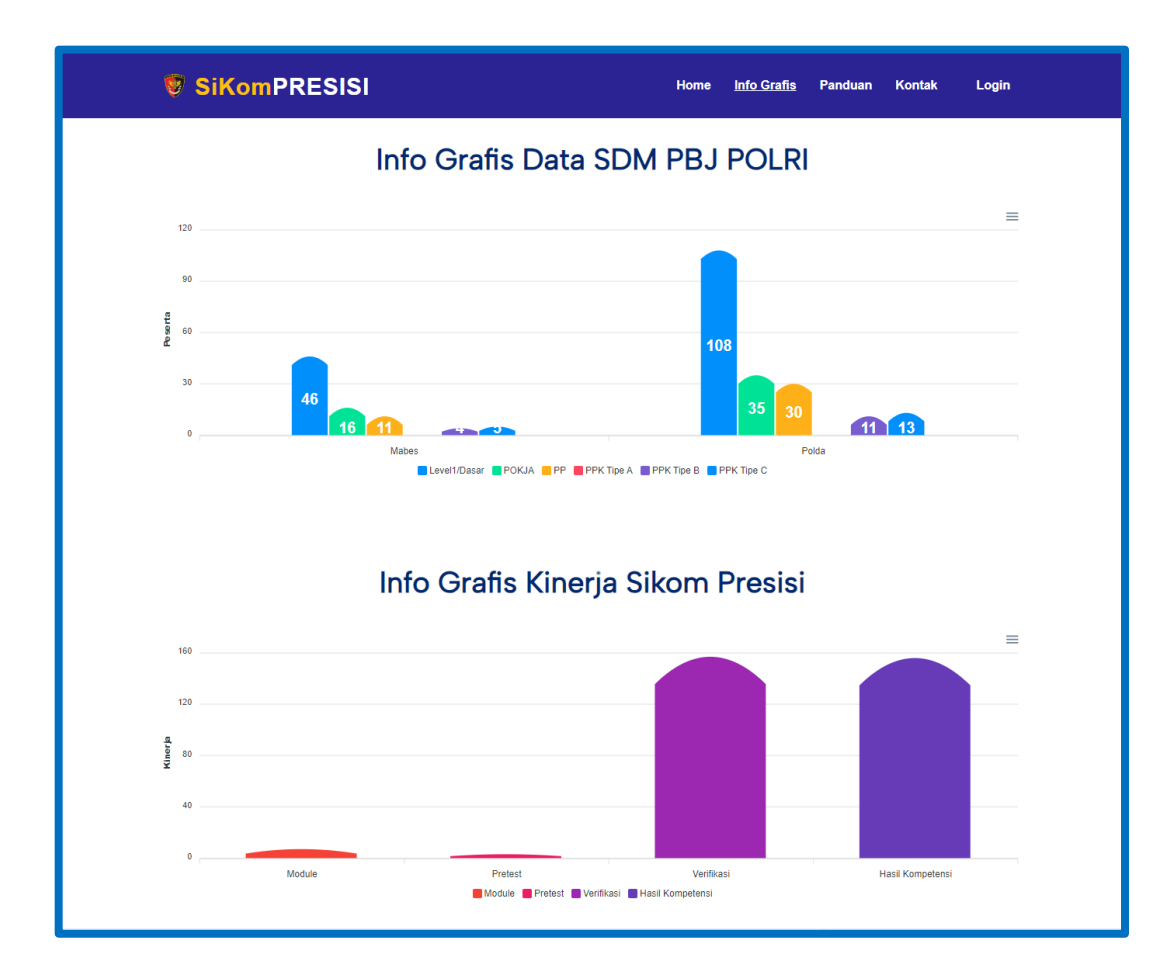

#### 3. KONTAK

Kontak adalah halaman yang menampilkan informasi kontak admin siada presisi yang bisa dihubungi oleh user manapun.

| Home Info Grafis Panduan <u>Kontak</u> Login |
|----------------------------------------------|
| ntak Kami                                    |
| Nama                                         |
| Subject                                      |
| Pesan                                        |
|                                              |
| Submit                                       |
| ľ                                            |

#### 4. LOGIN

Terdapat beberapa role yang bisa melakukan login pada siada presisi diantaranya adalah Super Admin, Admin Polda/Mabes dan User. Siada Presisi mempunyai satu halaman admin yang bisa diakses oleh semua role.

| ĺ        |                       |
|----------|-----------------------|
| Login m  | nenggunakan akun anda |
| Email    |                       |
|          |                       |
| Password | I                     |
|          |                       |
|          |                       |
| Remer    | mber me               |
|          | Login                 |
|          |                       |

#### B. PROSES KOMPETENSI

#### 1. KELOLA DATA ADMIN

Proses Pertama yang harus dilakukan oleh Super Admin adalah mengelola data Admin Polda/Mabes. Pada menu ini Super Admin bisa menambahkan, Mengubah dan Menghapus data Admin Polda/Mabes.

|                                                                                              | ≡                                        | SISTEM IN                    | IFORMASI K                                  | OMPETENS      | I SDM PBJ PC        | DLRI         | C) 🍕                             | Super Admin Slog 🗸 🛛  | 3  |
|----------------------------------------------------------------------------------------------|------------------------------------------|------------------------------|---------------------------------------------|---------------|---------------------|--------------|----------------------------------|-----------------------|----|
| MENU                                                                                         | ADMIN                                    |                              |                                             |               |                     |              |                                  | User Management / Adm | in |
| <ul> <li>Dashboard</li> <li>Pembelajaran v</li> <li>Verifikasi &amp; Hasil Ukom v</li> </ul> | Data Admir<br>Berikut ini ada<br>+ Add A | n<br>alah data admin<br>dmin |                                             |               |                     |              |                                  |                       |    |
| Report ~                                                                                     | Show 10 e                                | ntries                       |                                             |               |                     |              | Sear                             | :h:                   |    |
|                                                                                              | No †i                                    | Role 🏦                       | Name 🏦                                      | Pangkat 🌐     | NRP/NIP             | jabatan 🏦 Ma | abes/Polda 🍴                     | Satker/Polres †  No   |    |
| 😤 User Management 🔷                                                                          | 1                                        | Super Admin S                | uper Admin Slog                             | IPTU          | -                   | - )          | MABES POLRI                      | SLOG POLRI            |    |
| <b>Admin</b><br>User                                                                         | 2                                        | Admin Polda                  | ADMIN POLDA<br>METRO JAYA                   |               | -                   | - 1          | METRO JAYA                       |                       |    |
| Role<br>Permission                                                                           | 3                                        | Admin Polda                  | ADMIN POLDA<br>JAWA BARAT                   |               | -                   | - 4          | JAWA BARAT                       |                       |    |
| 🗐 Data Master 🛛 🗸                                                                            | 4                                        | Admin Polda                  | ADMIN POLDA<br>JAWA TENGAH                  |               | -                   | - Jı         | AWA TENGAH                       |                       |    |
| ③ Setting Apps                                                                               | 5                                        | Admin Polda<br>D             | ADMIN POLDA<br>AERAH ISTIMEWA<br>YOGYAKARTA |               | -                   | -<br>Y       | DAERAH<br>ISTIMEWA<br>YOGYAKARTA |                       |    |
|                                                                                              | 6                                        | Admin Polda                  | ADMIN POLDA<br>JAWA TIMUR                   |               | -                   |              | JAWA TIMUR                       |                       |    |
|                                                                                              | 7                                        | Admin Polda                  | ADMIN POLDA<br>ACEH                         |               | -                   | -            | ACEH                             |                       |    |
|                                                                                              | ≡                                        | SISTEM IN                    | IFORMASI K                                  | OMPETENS      | I SDM PBJ PC        | DLRI         | c) 🄇                             | Super Admin Slog ~ 🛛  | 3  |
| MENU                                                                                         | ADMIN                                    |                              |                                             |               |                     |              |                                  | User Management / Adm | in |
| <ul> <li>Dashboard</li> <li>Pembelajaran v</li> </ul>                                        | Data Admir<br>Berikut ini ad             | <b>1</b><br>alah data admin  |                                             |               |                     |              |                                  |                       |    |
| 🗍 Verifikasi & Hasil Ukom 🗸                                                                  | + Add A                                  | dmin                         |                                             |               |                     |              |                                  |                       |    |
| 🚡 Report 🗸 🗸                                                                                 | Show 10 e                                | ntries                       |                                             |               |                     |              | Sear                             | ch:                   |    |
| 🖵 Pesan Kontak                                                                               | abes/Polda                               | Satker/Polres                | No HP 11                                    |               | Email               |              | 11                               | Action                |    |
| SETTING                                                                                      | MABES POLRI                              | SLOG POLRI                   | -                                           | adm           | in@mail.com         | -            |                                  | Edit 🗐 Delete         |    |
| Admin                                                                                        | METRO JAYA                               |                              | -                                           | metro         | jaya@mail.com       | -            | 1                                | Edit 🗊 Delete         |    |
| Role                                                                                         | JAWA BARAT                               |                              | -                                           | jawab         | arat@mail.com       | -            | 1                                | Edit 🔀 Delete         |    |
| rennission                                                                                   | AWA TENGAH                               |                              | -                                           | jawate        | ngah@mail.com       | -            | 1                                | Edit 🔒 Delete         |    |
| 🗖 Data Master 🗸 🗸                                                                            |                                          |                              |                                             |               |                     |              |                                  |                       |    |
| <ul> <li>Data Master </li> <li>Setting Apps</li> </ul>                                       | DAERAH<br>ISTIMEWA<br>'OGYAKARTA         |                              | -                                           | daerahistimew | ayogyakarta@mall.co | m -          | 0                                | Edit 🗍 Delete         |    |

#### 2. KELOLA DATA USER

Proses selanjutnya bisa dilakukan oleh Admin Polda/Mabes yaitu mengelola data anggotanya masing-masing yang akan melakukan kompetensi. Pada proses ini Admin Polda/Mabes Bisa mendaftarkan anggotanya dengan cara Add User.

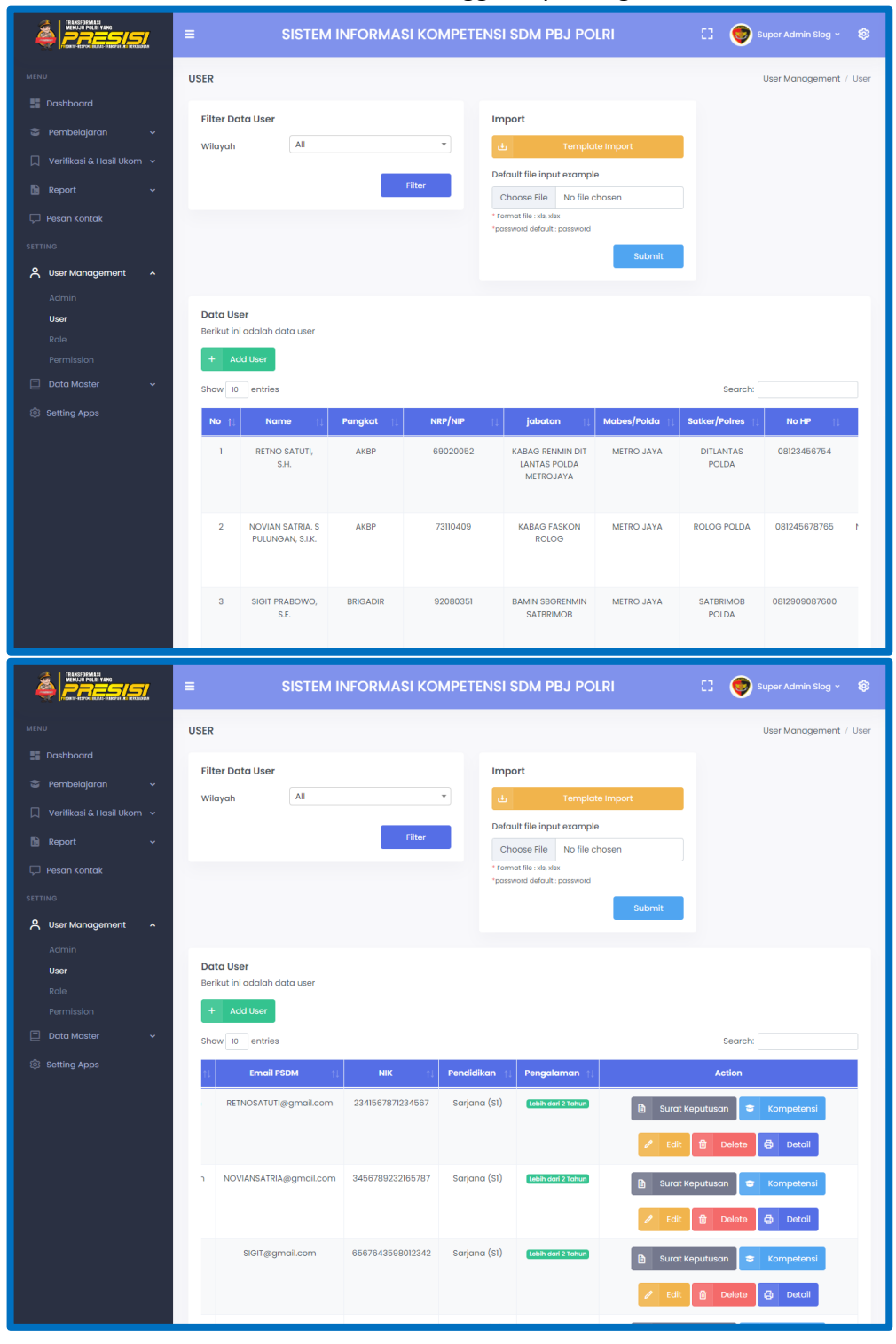

#### 3. PROSES PEMILIHAN KOMPETENSI

Ada dua cara pemilihan kompetensi yaitu untuk User yang datanya belum ada di aplikasi Sikom Presisi, dan user yang datanya sudah ada di aplikasi Sikom Presisi. Proses pemilihan kompetensi untuk User yang datanya belum ada pada aplikasi Sikom Presisi akan memilih jenis kompetensi pada saat Add User, sedangkan User yang datanya sudah ada di aplikasi Sikom Presisi bisa memilih kompetensi pada menu kompetensi.

| TRANSFORMASI<br>MEMUJU POLISI YANG                                                                                                    |   |                                                                                                    |                                                                                                    |                                                                               |                                                                                           |                       |                          |                                                                       |                                             |
|----------------------------------------------------------------------------------------------------|---|----------------------------------------------------------------------------------------------------|----------------------------------------------------------------------------------------------------|-------------------------------------------------------------------------------|-------------------------------------------------------------------------------------------|-----------------------|--------------------------|-----------------------------------------------------------------------|---------------------------------------------|
|                                                                                                    |   | Add User                                                                                                    |                                                                                                    |                                                                               |                                                                                           |                       |                          | .j 🤍 Super A                                                          |                                             |
| Dashboard                                                                                                    | U |                                                                                                    |                                                                                                    |                                                                               |                                                                                           |                       |                          | 1 User Man                                                            | agement / User                              |
| 👕 Pembelajaran 🗸 🗸 🗸 😪                                                                                                    |   | Ijazah Terakhir                                                                                                    | Choose File No file o                                                                                                 | chosen                                                                        |                                                                                           |                       |                          |                                                                       |                                             |
| 💭 🛛 Verifikasi & Hasil Ukom 🗸                                                                                                    |   |                                                                                                    |                                                                                                    |                                                                               |                                                                                           |                       |                          |                                                                       |                                             |
| 🚡 Report 🗸 🗸                                                                                                    |   | Kompetensi                                                                                                    |                                                                                                    |                                                                               |                                                                                           |                       |                          |                                                                       |                                             |
| 💭 Pesan Kontak                                                                                                    |   | Llii Kompetensi                                                                                                    | ==Pilih Uji Kompetensi=                                                                                               |                                                                               | Periode                                                                                   | ==Pilih Periode==     | •                        |                                                                       |                                             |
| SETTING                                                                                                    |   | eji nempeterizi                                                                                                    |                                                                                                    |                                                                               | renoue                                                                                    |                       |                          |                                                                       |                                             |
| 🗙 User Management 🛛 🔺                                                                                                    |   | Nomor<br>Sertifikat                                                                                                    | ==Pilih Uji Kompetensi=                                                                                               | -                                                                             | Tanggal Terbit<br>Level1/Dasar                                                            | mm/dd/yyyy            |                          |                                                                       |                                             |
| Admin                                                                                                    |   | Level1/Dasar                                                                                                    | Levell/Dasar                                                                                                    |                                                                               |                                                                                           |                       |                          |                                                                       |                                             |
| User                                                                                                    |   | Sertifikat                                                                                                    | POKJA                                                                                                    |                                                                               |                                                                                           |                       |                          |                                                                       |                                             |
| Role                                                                                                    |   | Level1/Dasar                                                                                                    | PPK Tipe A                                                                                                    |                                                                               |                                                                                           |                       |                          |                                                                       |                                             |
| 🗆 Data Master 🗸 🗸                                                                                                    |   |                                                                                                    | PPK Tipe B                                                                                                    |                                                                               |                                                                                           |                       |                          |                                                                       |                                             |
| Setting Anns                                                                                                    |   |                                                                                                    |                                                                                                    |                                                                               |                                                                                           |                       | Save                     |                                                                       |                                             |
| Co correct Abbo                                                                                                    |   |                                                                                                    |                                                                                                    |                                                                               |                                                                                           |                       |                          | Search:                                                               |                                             |
|                                                                                                    |   |                                                                                                    |                                                                                                    |                                                                               |                                                                                           |                       |                          |                                                                       |                                             |
|                                                                                                    |   |                                                                                                    |                                                                                                    |                                                                               |                                                                                           |                       |                          |                                                                       |                                             |
|                                                                                                    | = | s                                                                                                    |                                                                                                    |                                                                               |                                                                                           |                       |                          | [] 💿 Super A                                                          | dmin Slog ~ 🕸                               |
| TELECISIONES<br>WEDA POLITION<br>Canad land find find fill filled                                                                                                    | = | s                                                                                                    | Add Kompetensi                                                                                                    |                                                                               |                                                                                           |                       | NI                       | [] 💓 Super A                                                          | dmin Slog ~ 🔞                               |
|                                                                                                    | = | S<br>Data Surat Kompe                                                                                                    | Add Kompetensi<br>Periode                                                                                             | _                                                                             |                                                                                           |                       | 1                        | [] 💿 Super A                                                          | dmin Slog ~ 🕸                               |
| MENU<br>Dashboard                                                                                                    | = | S<br>Data Surat Kompe<br>Berikut ini adalah dat                                                                                                    | Add Kompetensi<br>Periode                                                                                             |                                                                               | Kopetensi==                                                                               | •                     | N                        | 🖸 🎯 Super A                                                           | dmin Slog v 🔞                               |
| MINUTERAL AND AND AND AND AND AND AND AND AND AND                                                                                                    | = | S<br>Data Surat Kompe<br>Berikut ini adalah dat<br>C Back +                                                                                                    | Add Kompetensi<br>Periode<br>Jenis Uji Kompetensi                                                                     | -<br>==Pilih                                                                  | Kopetensi==                                                                               |                       | 1                        | E 😨 Super A                                                           | dmin Slog v 💿                               |
| MERCE Pernbelojaran v                                                                                                    | = | S<br>Data Surat Kompe<br>Berikut ini adalah dat<br>C Back +<br>Show 50 entries                                                                                                    | Add Kompetensi<br>Periode<br>Jenis Uji Kompetensi<br>Nomor Sertifikat                                                 | -<br>==Pilih<br>==Pilih 1                                                     | Kopetensi==<br>(opetensi==                                                                | •                     | 1                        | E Super A                                                             | dmin Siog v 🔅                               |
| Dashboard           Penbelajaran         v           Verifikasi & Hasil Ukom         v           Beport         v                                                                                                    | = | S<br>Data Surat Kompe<br>Berikut ini adalah dat<br>C Back +<br>Show 90 entries                                                                                                    | Add Kompetensi<br>Periode<br>Jenis Uji Kompetensi<br>Nomor Sertifikat<br>Tanggal Terbit                               | -<br>==Pilih<br>==Pilih I<br>Level/D                                          | Kopetensi==<br>(opetensi==<br>asar                                                        | •                     | 1                        | E Super A                                                             | tmin Siog v 🔞                               |
| MINU<br>Dashboard<br>Penbelajaran •<br>Verlikasi & Hasil Ukom •<br>Report •<br>Pesan Kontak                                                                                                    | = | S<br>Data Surat Kompe<br>Berikut ini doloh dat<br>C Bock +<br>Show 50 entries<br>No 11 Status Be                                                                                                 | Add Kompetensi<br>Periode<br>Jenis Uji Kompetensi<br>Nomor Sertifikat<br>Tanggal Terbit                               | -<br>==Pilih<br>==Pilih I<br>Level//D<br>PP                                   | Kopetensi==<br>Copetensi==<br>asar                                                        | · ·                   | l<br>No Sertifikat       | Search:                                                               | tmin Slog v ()<br>Selesci n                 |
| MERO<br>MERO<br>Dashboard<br>Pernbelajaran<br>Verlifkasi & Hasil Ukom<br>Verlifkasi & Hasil Ukom<br>Pernon Kontak<br>STTTNO                                                                                                    | = | S<br>Data Surat Kompe<br>Berikut ini adalah dat<br>C Bock +<br>Show 50 entries<br>No 1: Status Be<br>1 Constant                                                                                  | Add Kompetensi<br>Periode<br>Jenis Uji Kompetensi<br>Nomor Sertifikat<br>Tanggal Terbit<br>Maso Selesai<br>Sertifikat | -<br>==Pilih<br>[<br>==Pilih  <br>Level/[<br>PP<br>PPK Tipe<br>PPK Tipe       | Kopetensi==<br>Copetensi==<br>coor                                                        | •                     | No Sertifikat            | Search:                                                               | min Siog v ()<br>Selesci f                  |
| Ministry         Ministry         Dashboard         Penbelojaran       •         Verifikasi & Hasil Ukom       •         Report       •         Pesan Kontak       •         STEWA       •         Verifikasi & Hasil Ukom       •         Normality       •         Normality       •         Normality       •         •       •         •       •         •       •         •       •         •       •         •       •         •       •         •       •         •       •         •       •         •       •         •       •         •       •         •       •         •       •         •       •         •       •         •       •         •       •         •       • | = | S Data Surat Kompe Berkut ini odolah dat C C Book Show 50 entries No 1 C C C C C C C C C C C C C C C C C C                                                                                       | Add Kompetensi<br>Periode<br>Jenis Uji Kompetensi<br>Nomor Sertifikat<br>Tanggal Terbit<br>Masa Selesai<br>Sertifikat | -<br>==Pilih<br>==Pilih<br>Level/C<br>PP<br>PPK Tipe<br>PPK Tipe<br>PPK Tipe  | Kopetensi==<br>Copetensi==<br>asar<br>A<br>B<br>C                                         |                       | No Sertifikat            | Search:                                                               | dmin Slog v (\$                             |
| Ministerie         Ministerie         Dashboard         Pensbelojaran         Verlikasi & Hasil Ukom         Pensan Kontak         STTWO         & User Management         Admin                                                                                                    | Ξ | S<br>Data Surat Kompe<br>Berkut ini adalah dat<br>C Back +<br>Show 50 entries<br>No 11 Status Be<br>1 Entries<br>2 Entries                                                                       | Add Kompetensi<br>Periode<br>Jenis Uji Kompetensi<br>Nomor Sertifikat<br>Tanggal Terbit<br>Masa Selesal<br>Sertifikat | -<br>==Pilih<br>==Pilih<br>Level/C<br>PP<br>PPK Tipe<br>PPK Tipe<br>PPK Tipe  | Kopetensi==<br>Copetensi==<br>cisor<br>A<br>B<br>C<br>C<br>C<br>Tro The Cross             | *)                    | No Sertifikat            | Search:<br>2024-05-05                                                 | dmin Stog - (\$<br>Selesai fr<br>2          |
| Microsofter         Microsofter         Dashboard         Pembelojaran         Verfikasi & Hasil Ukom         Report         Pessan Kontak         Etrino         Admin         User         Bio                                                                                                    | = | S Data Surat Kompe Berikut ini adalah dat E Back + 2 Show 00 entries No 1 Status Re 1 Extense 2 Entries Showing 1 to 2 of 2 en                                                                   | Add Kompetensi<br>Periode<br>Jenis Uji Kompetensi<br>Nomor Sertifikat<br>Tanggal Terbit<br>Masa Selesal<br>Sertifikat | -<br>==Pilih<br>==Pilih<br>Level/C<br>PP<br>PPK Tipe<br>PPK Tipe<br>Critose   | Kopetensi==<br>Kopetensi==<br>actor<br>IA<br>B<br>B<br>C<br>C<br>C<br>S rine The The Chos | v<br>A<br>err<br>Sove | No Sertifikat            | Search:     Tanggal Terbit:     2024-07-02     2024-08-05     Process | amin Slog - (S)<br>Selesci f<br>2<br>1 Next |
| NUTRUE         Dashboard         Dashboard         Pembelajaran       >         Verfikasi & Hasil Ukorn       >         Verfikasi & Hasil Ukorn       >         Pensan Kontak       >         SETTING       Admin         Admin       Admin         Role       Permission                                                                                                    | = | S<br>Data Surat Kompe<br>Barkut Ini adalah dat<br>C Back +<br>Show 0 entries<br>No 1 Status Be<br>1 Control Surature<br>2 Control Surature<br>Showing 1 to 2 of 2 en                             | Add Kompetensi<br>Periode<br>Jenis Uji Kompetensi<br>Nomor Sertifikat<br>Tanggal Terbit<br>Masa Selesal<br>Sertifikat | -<br>==Pilih<br>==Pilih I<br>Level/C<br>PP<br>PPK Tipe<br>PPK Tipe<br>Critoss | Kopetensi==<br>Copetensi==<br>asor<br>A<br>B<br>C<br>C<br>C<br>C<br>No me chos            | v)                    | No Sertifikot<br>7<br>78 | C Search:<br>Search:<br>2024-07-02<br>2024-06-05<br>Previous          | dmin Siog + (\$)<br>Selesal I<br>2<br>1 Not |
|                                                                                                    | = | S<br>Data Surat Kompe<br>Berikut in iddalah dat<br>Control Control Control<br>Show Do entries<br>No 1 Status Be<br>1 Control Control<br>Showing I to 2 of 2 entrol<br>Showing I to 2 of 2 entrol | Add Kompetensi<br>Periode<br>Jenis Uji Kompetensi<br>Nomor Sertifikat<br>Tanggal Terbit<br>Masa Selesal<br>Sertifikat | -<br>==Pilith<br>==Pilith<br>PPK Tipp<br>PPK Tipp<br>PPK Tipp                 | Kopetensi==<br>copetensi==<br>asor<br>A<br>B<br>C<br>C<br>Trome chos                      | eri<br>Scrye          | No Sertifikat            | Sourch:<br>Tanggal Terbit 1<br>2024-07-02<br>2024-06-05<br>Previous   | dmin Siog + (\$)<br>Selesci /<br>2<br>1 Nat |

#### 4. VERIFIKASI BERKAS

Proses selanjutnya adalah verifikasi berkas yang dilakukan oleh Super Admin

| TELESCOPALIS<br>MENJOR FOLL TANK<br>MENJOR FOLL TANK<br>MENJOR FOLL TANK | =        | SISTEM INFORMASI                       | KOMPETENS | SDM PBJ PO                          | LRI              | [] 🔵 Supe          | r Admin Slog 🗸 🔞                          |  |  |  |  |
|--------------------------------------------------------------------------|----------|----------------------------------------|-----------|-------------------------------------|------------------|--------------------|-------------------------------------------|--|--|--|--|
| MENU                                                                     | Show 50  | Show 50 entries Search:                |           |                                     |                  |                    |                                           |  |  |  |  |
| 📰 Dashboard                                                              | No<br>†1 | Status Kompetensi<br>Berkas N          | Periode   | Name<br>†J                          | Pangkat<br>11    | NRP/NIP            | jabatan                                   |  |  |  |  |
| Verifikasi & Hasil Ukom 🦒                                                | 1        | Berkas Lengk                           |           | ARI ANDRIANTI, S.E.                 | PENGATUR<br>MUDA | 197101151998032000 | PAUR PATROLI SU<br>GASUM DITSAMA          |  |  |  |  |
| Vennkasi Berkas<br>Hasil Kompetensi<br>Rekap Hasil Ukom                  | 2        | Berkas Belum Lengkap<br>Berkas Lengkap |           | NUROCHMAN<br>NULHAKIM, S.I.K        | AKBP             | 79070904           | KASUBBAGRENFA!<br>BAGRENLOG<br>ROJIANSTRA |  |  |  |  |
| Report -                                                                 | 3        | Berkas Lengk Levell/Dasar              |           | ELTHA MARESYA<br>MULIYANTIE. S.H.   | BRIGADIR         | 95030092           | BANUM BAGAE<br>ROADA B/J                  |  |  |  |  |
| SETTING                                                                  | 4        | Berkas Lengk Level1/Dasar              |           | DANU PAMUNGKAS<br>TOTOK, S.H., S.IK | AKBP             | 82020915           | KASUBAG KONS<br>BAGJEMEN ROA<br>PB/J      |  |  |  |  |
| 👋 User Management 🗸 🗸                                                    | 5        | Berkas Lengk Level1/Dasar              |           | ASTRI FUJIATI, S.H.,                | PEMBINA          | 198508122008012000 | KAURMIN BAGBINI                           |  |  |  |  |

#### 5. HASIL KOMPETENSI

Setelah mendapatkan hasil kompetensi dari LKPP Super Admin bisa langsung mengubah status hasil kompetensi masing-masing User

|                                      | ≡                         | SISTEM               | INFORMASI K  | OMPETENSI | SDM PBJ POL                       | RI               | [] 🔵 Super         | Admin Slog 🗸 【                           |  |  |  |  |
|--------------------------------------|---------------------------|----------------------|--------------|-----------|-----------------------------------|------------------|--------------------|------------------------------------------|--|--|--|--|
|                                      | Data Hasil Kompetensi SDM |                      |              |           |                                   |                  |                    |                                          |  |  |  |  |
| Dashboard                            |                           |                      |              |           |                                   |                  |                    |                                          |  |  |  |  |
|                                      | Show 50                   | entries              |              |           |                                   |                  | Search:            |                                          |  |  |  |  |
| Verifikasi & Hasil Ukom A            | No<br>†1                  | Status<br>Kompetensi | Kompetensi   | Periode   | Name<br>11                        | Pangkat          | NRP/NIP            | jabatan                                  |  |  |  |  |
| Hasil Kompetensi<br>Rekap Hasil Ukom | 1                         | Lulus                | Level1/Dasar |           | ARI ANDRIANTI, S.E.               | PENGATUR<br>MUDA | 197101151998032000 | PAUR PATROLI SL<br>GASUM DITSAM,         |  |  |  |  |
|                                      | 2                         | Lulus<br>Tidak Lulus | Level1/Dasar |           | NUROCHMAN<br>NULHAKIM, S.I.K      | AKBP             | 79070904           | KASUBBAGRENFA<br>BAGRENLOC<br>ROJIANSTR/ |  |  |  |  |
| setting<br>्र User Management प्र    | 3                         | Lulus                | Level1/Dasar |           | ELTHA MARESYA<br>MULIYANTIE. S.H. | BRIGADIR         | 95030092           | BANUM BAGA<br>ROADA B/J                  |  |  |  |  |
|                                      | 4                         | Lulue                | Level1/Dasar |           | DANU PAMUNGKAS                    | AKBP             | 82020915           | KASUBAG KON                              |  |  |  |  |

#### 6. UPLOAD SERTIFIKAT

User yang dinyatakan lulus pada kompetensi yang dia ikuti bisa melakukan upload sertifikat pada menu profile. Atau Admin Polda/Mabes bisa upload sertifikat masing-masing anggotanya.

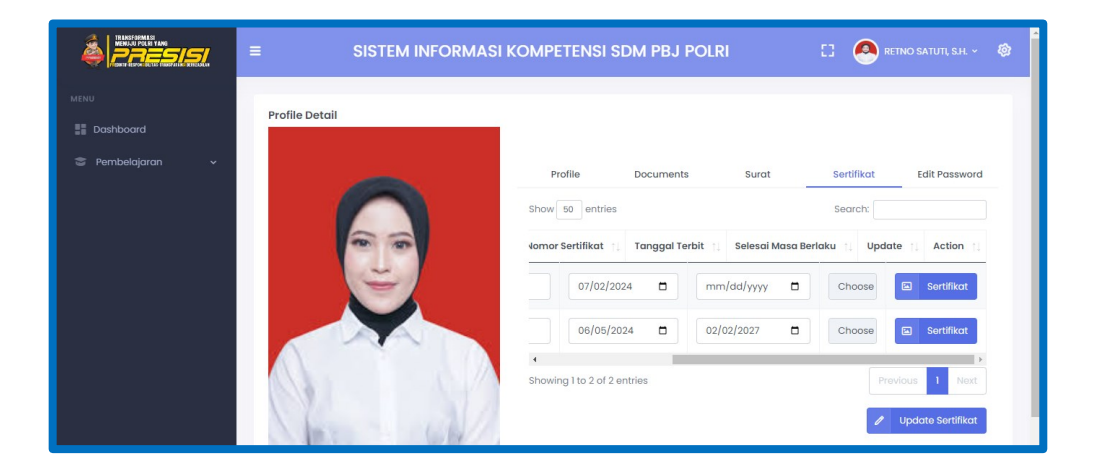

|                             | ≡ s                                                                                                    | Edit Kompetensi      |                            |      | ו          | [] 💿 Super Admin Slog ~ 🕸 |
|-----------------------------|----------------------------------------------------------------------------------------------------|----------------------|----------------------------|------|------------|---------------------------|
| MENU                        |                                                                                                    | Periode              | -                          | •    |            |                           |
| Dashboard                   | Data Surat Kompe<br>Berikut ini adalah dat                                                                      | 1 chodo              |                            |      |            |                           |
| 😨 Pembelajaran 🗸 🗸 🗸        | ← Back +                                                                                                    | Jenis Uji Kompetensi | Levell/Dasar               | Ŧ    |            |                           |
| 🗍 Verifikasi & Hasil Ukom 🗸 | Show 50 entries                                                                                                 | Nomor Sertifikat     | 7                          |      |            | Search:                   |
| Report ~                    | ada yi Kama                                                                                                    | Tanggal Terbit       | mm/dd/yyyy                 |      | Partificat | Antion                    |
| SETTING                     |                                                                                                    | Masa Selesai         | mm/dd/yyyy                 |      | sertilikat |                           |
| 은 User Management 🗠         |                                                                                                    | Sertifikat           |                            |      |            | Edit 🔟 Delete             |
| Admin                       | PPs                                                                                                    | Sertifikat           | Choose File No file chosen |      | 2-02       | 🖬 🖉 Edit 💼 Delete         |
| User                        | Showing 1 to 2 of 2 en                                                                                          |                      |                            | Save |            | Previous 1 Next           |
| Permission                  |                                                                                                    |                      | _                          |      |            |                           |
| 🗌 Data Master 🛛 🗸 🗸         | 2024 © SLOG POLRI-Mark                                                                                          |                      |                            |      |            |                           |
| 6 Setting Apps              | Line in the second second second second second second second second second second second second second second s |                      |                            |      |            |                           |

#### C. PEMBELAJARAN

#### 1. MENGELOLA MODULE PEMBELAJARAN

Untuk melatih pembelajaran User sebelum melakukan uji kompetensi Super Admin bisa kelola Module untuk bahan latihan bagi user yang akan mengikuti uji kompetensi. Module tersebut nantinya bisa di download oleh user untuk dipelajari terlebih dahulu.

|                          | ≡                           | SISTEM INFORMASI                | [] 🌍 Super Admin Slog ~ 🔞                                   |                            |
|--------------------------|-----------------------------|---------------------------------|-------------------------------------------------------------|----------------------------|
|                          | MODULE                      |                                 |                                                             | Module / Module            |
| Dashboard Pembelajaran ^ | Data Modu<br>Berikut ini ad | <b>ile</b><br>Ialah data Module |                                                             |                            |
| Module                   | + Add M                     | Nodule                          |                                                             |                            |
|                          | Show 50                     | entries                         |                                                             | Search:                    |
|                          | <b>No</b> †1                | Level Uji Kompetensi 🌐 🍴        | Name †1                                                     | Action                     |
|                          | 1                           | Levell/Dasar                    | Melakukan Pemilihan Penyedia Level 1-V3.1                   | 也 Downlaod 🥒 Edit 🔠 Delete |
|                          | 2                           | Level1/Dasar                    | Melakukan Perencanaan PBJP Level 1-V3.1                     | 🕁 Downlaod 🥒 Edit 🔠 Delete |
| SETTING                  | 3                           | Level1/Dasar                    | Modul JK Mengelola Kontrak PBJP Level 1-<br>V.3.1-Published | 🕁 Downlaad 🥒 Edit 🔠 Delete |

#### 2. MEMBUAT BANK SOAL

Setelah mengelola module pembelajaran Super Admin bisa mengelola Bank Soal yang nantinya akan digunakan untuk pre test oleh user

|                                        | =                           | SISTEM INFORMA                     | [] 👳 Super Admin Slog ~ 🕸                           |            |               |                       |
|----------------------------------------|-----------------------------|------------------------------------|-----------------------------------------------------|------------|---------------|-----------------------|
| MENU                                   | BANK SOAL                   |                                    |                                                     |            |               | Bank Soal / Bank Soa  |
| E Dashboard                            | Data Bank<br>Berikut ini ad | <b>Soal</b><br>alah data Bank Soal |                                                     |            |               |                       |
| Module<br><b>Bank Soal</b><br>Pre Test | + Add B<br>Show 50 e        | ank Soal                           |                                                     |            |               | Search:               |
| Pre Test Score                         | No ti                       | Jenis Uji Komptensi 🌐              | Module 🏦                                            | Time 🏦     | Jumlah Soal 👔 | Action                |
| Verifikasi & Hasil Ukom 🗸              | 1                           | Level1/Dasar                       | Melakukan<br>Pemilihan<br>Penyedia Level 1-<br>V3.1 | 60 Minutes | 40            | 🕱 Soal 🥒 Edit 🗎 Delet |
| C Pesan Kontak                         | 2                           | Level1/Dasar                       | Melakukan<br>Perencanaan<br>PBJP Level 1-V3.1       | 90 Minutes | 26            | 🏼 Soal 🥒 Edit 🛅 Delet |

#### 3. PRETEST

User bisa memanfaatkan fitur pre test untuk melatih kemampuan yang dimilikinya. Caranya yaitu cukup dengan pilih pre test yang ingin diikuti lalu klik "Mulai Ujian". Selanjutnya User diharuskan menjawab semua pertanyaan dengan waktu yang telah ditentukan oleh Super Admin

|                                        | =                                                  | SISTEM INFORMASI H                       | COMPETENSI SDM PBJ PC                                      | DLRI []     |         | RETNO : | SATUTI,           | S.H. ¥   | ¢      | ^ |
|----------------------------------------|----------------------------------------------------|------------------------------------------|------------------------------------------------------------|-------------|---------|---------|-------------------|----------|--------|---|
| MENU                                   | PRE TEST                                           |                                          |                                                            |             |         |         | Pre Te            | est / Pr | e Test |   |
| Doshboard     Pembelajaran      Module | Data Pre Test<br>Berikut ini adala<br>Show 50 entr | h data Pre Test<br>ies                   |                                                            |             | Search: |         |                   |          |        |   |
| Pre Test<br>Pre Test Score             | No †↓                                              | Uji Kompetensi 🌐                         | Module †1                                                  | Jumlah Soal | ţ1      |         | Actio             | n        |        |   |
|                                        | 1                                                  | Levell/Dasar                             | Melakukan Pemilihan Penyedia<br>Level 1-V3.1               | 40 Soal     |         | F       | Mulai             | Ujian    | J      |   |
|                                        | 2                                                  | Levell/Dasar                             | Melakukan Perencanaan PBJP<br>Level 1-V3.1                 | 26 Soal     |         | ×       | Mulai             | Ujian    | J      |   |
|                                        | 3                                                  | Levell/Dasar                             | Modul JK Mengelola Kontrak PBJP<br>Level 1-V.3.1-Published | 18 Soal     |         | ×       | Mulai             | Ujian    |        |   |
|                                        | ≡<br>PRE TEST                                      | SISTEM INFORMASI I                       | Competensi SDM PBJ PC                                      | DLRI []     | 0       | RETNO   | SATUTI,<br>Pre Ti | S.H. ~   | (¢)    | 4 |
|                                        |                                                    |                                          |                                                            |             |         |         |                   |          |        |   |
| Pembelajaran ^<br>Module               | 59:58                                              |                                          |                                                            |             |         |         |                   |          |        |   |
| <b>Pre Test</b><br>Pre Test Score      | Pre Test                                           |                                          |                                                            |             |         |         | mber              |          |        |   |
|                                        |                                                    | disis a sesse sesse all students         | let Delvie Deseilitere disservices s                       | - to de     | 1       | 2       | 3                 | 4        | 5      |   |
|                                        | menentuk                                           | an                                       | ien rokja reminan alganakan a                              | intuk       | 6       | 7       | 8                 | 9        | 10     |   |
|                                        | ○ Rancanga                                         |                                          | n                                                          | 12          | 13      | 14      | 15                |          |        |   |
|                                        | O Jenis Peng                                       |                                          | 16                                                         | 17          | 18      | 19      | 20                | 1        |        |   |
|                                        | O Jenis Kont                                       | ak<br>alifikasi dan/atau metode pemiliha | n penyedia                                                 |             | 21      | 22      | 23                | 24       | 25     |   |
|                                        | C MIGLOODE KU                                      | annaa sanyada metode permina             | in point yound                                             |             | 26      | 27      | 28                | 29       | 30     |   |
|                                        |                                                    |                                          |                                                            | Nevt        |         |         |                   |          |        | ÷ |

#### 4. HASIL PRETEST

Setelah selesai mengerjakan pre test user akan mendapatkan hasil dari pre test yang telah dia kerjakan secara langsung. User juga bisa melihat jawaban yang benar sebagai bahan pembelajaran.

|                            | =                                                            | SISTEM IN                 | IFORMASI KO      | MPETENSI SDI                                                    | M PBJ POLRI   |          | 0 🔗        | retno satuti, s.h. 🗸               | ø    |  |
|----------------------------|--------------------------------------------------------------|---------------------------|------------------|-----------------------------------------------------------------|---------------|----------|------------|------------------------------------|------|--|
| MENU                       | PRE TEST                                                     |                           |                  |                                                                 |               |          |            | Pre Test / Pre 1                   | Test |  |
| Dashboard     Pembelajaran | Data Pre Te<br>Berikut ini ada<br>Export                     | est<br>alah data Pre Test |                  |                                                                 |               |          |            |                                    |      |  |
| Pre Test Score             | Show 50 e                                                    | intries                   |                  |                                                                 |               |          | Search:    |                                    | ]    |  |
|                            | s/Polda 🏢                                                    | Satker 👔                  | Uji Kompetensi 🌐 | Module 🍴                                                        | Jumlah Soal 👔 | Score †↓ |            | Action                             |      |  |
|                            | 'RO JAYA                                                     | DITLANTAS POLDA           | Level1/Dasar     | Modul Pengantar<br>Manajamen<br>Rantai Pasok<br>V.3.1-Published | 11 Soal       | 18.18    | <b>B</b> + | Hasil Pre Test                     |      |  |
|                            | Showing I to I                                               | l of 1 entries            |                  |                                                                 |               |          | (          | Previous 1 Next                    |      |  |
|                            | 2024 © SLOG POLRI-Markas Besar Kepolisian Republik Indonesia |                           |                  |                                                                 |               |          |            | Develop by Biro Ada B/J Slog Polri |      |  |

|                                | ≡                                           | SISTEM INFORMAS                             | [] 🙆 R             | etno satuti, s.h. ~ 🧯       |                             |                          |
|--------------------------------|---------------------------------------------|---------------------------------------------|--------------------|-----------------------------|-----------------------------|--------------------------|
|                                | HASIL PRE TEST                              |                                             |                    |                             |                             | Pre Test / Hasil Pre Tes |
| 📰 Dashboard 🗢 🔹 Pembelajaran 🔹 | Score Pre Test                              |                                             |                    |                             |                             |                          |
|                                | 1                                           | 8.18                                        |                    |                             |                             |                          |
| Pre Test Score                 | Your F                                      | re Test Score                               |                    |                             |                             |                          |
|                                |                                             |                                             |                    |                             |                             |                          |
|                                | <b>Hasil Pre Test</b><br>Berikut adalah dat | a Hasil Pre Test                            |                    |                             |                             |                          |
|                                | Show 50 entries                             | 3                                           |                    |                             | Search:                     |                          |
|                                | No †1                                       | Uraian                                      | 11                 | Jawaban User 🌐 🏦            | Jawaban Benar 🍴             | Status 🏦                 |
|                                | 1                                           | Urutan proses Manajemen<br>yana tepat adala | Rantai Pasok<br>Ih | Plan, Source, Make, Deliver | Plan, Source, Make, Deliver | Benar                    |

#### D. REPORT

#### 1. REKAP KOMPETENSI

Rekap Kompetensi Mabes adalah rekap yang menampilkan jumlah sertifikat kompetensi dari masing-masing Polda/Mabes

| TRENSFORMES<br>INFORMATION<br>INFORMATION                                | =                       | SISTEM INFO                              | RMASI KOMI         | PETENSI SDI   | M PBJ POLR |       | [] 🔵 sur   | ber Admin Slog 🗸 🔞         |  |
|--------------------------------------------------------------------------|-------------------------|------------------------------------------|--------------------|---------------|------------|-------|------------|----------------------------|--|
| MENU                                                                     | REPORT                  |                                          |                    |               |            |       |            | REPORT / REPORT            |  |
| Dashboard                                                                |                         |                                          |                    |               |            |       |            |                            |  |
| 😂 Pembelajaran 🗸 🗸                                                       | FILTER REKAP KOMPETENSI |                                          |                    |               |            |       |            |                            |  |
| 🔲 Verifikasi & Hasil Ukom 🗸                                              | Tunur                   | АП                                       |                    |               |            |       |            |                            |  |
| ቬ Report 🔷 🔨                                                             | Period                  | All                                      |                    | •             |            |       |            |                            |  |
| <b>Rekap Kompetensi</b><br>Rekap Kompetensi Polda<br>Data SDM Kompetensi | Komp                    | etensi ×Level1/Dasar ×<br>×PPK Tipe A ×P | ×POKJA ×PP         |               |            |       |            |                            |  |
| Analisis Data Kompetensi                                                 |                         |                                          |                    |               |            |       |            |                            |  |
| Kinerja                                                                  | Wilayo                  | All                                      |                    | •             |            |       |            |                            |  |
| ليا Pesan Kontak                                                         |                         |                                          | Filter             |               |            |       |            |                            |  |
| SETTING                                                                  |                         |                                          |                    |               |            |       |            |                            |  |
| Oster Management                                                         | DATA                    | SATKER MABES DAN POLDA YA                | NG MEMILIKI SERT   | FIFIKASI PBJP |            |       |            |                            |  |
| Data Master V                                                            | ш                       | Export                                   |                    |               |            |       |            |                            |  |
| 293 Setting Apps                                                         | Show                    | 50 entries                               |                    |               |            |       | Search:    |                            |  |
|                                                                          |                         |                                          |                    |               |            | SERTI | FIKASI     |                            |  |
|                                                                          | NO                      | SATKER                                   | JUMLAH SDM         | Level1/Dasar  | РОКЈА      | РР    | PPK Tipe A | РРК Тіре В                 |  |
|                                                                          |                         | MABES POLRI                              |                    |               |            |       |            | Â                          |  |
|                                                                          | 1                       | AKPOL LEMDIKLAT POLRI                    | 4                  | 4             | 0          | 4     | 0          | 0                          |  |
|                                                                          | 2                       | BAHARKAM POLRI                           | 3                  | 3             | 1          | 0     | 0          | 0                          |  |
|                                                                          | 3                       | BARESKRIM POLRI                          | 3                  | 3             | 0          | 1     | 0          | 0                          |  |
|                                                                          | 4                       | DENSUS 88 AT POLRI                       | 4                  | 4             | 2          | 0     | 0          | 0                          |  |
|                                                                          | 5                       | DIV TIK POLRI                            | 3                  | 3             | 3          | 0     | 0          | 0                          |  |
|                                                                          | 6                       | DIVPROPAM POLRI                          | 3                  | 3             | 1          | 0     | 0          | 0                          |  |
|                                                                          | 4                       |                                          |                    |               |            |       |            | ¥<br>F                     |  |
|                                                                          |                         | TOTAL MABES                              | 46                 | 46            | 16         | 11    | 0          | 4                          |  |
|                                                                          |                         | TOTAL POLDA                              | 108                | 108           | 35         | 30    | 0          | n                          |  |
|                                                                          |                         | TOTAL MABES DAN POLDA                    | 154                | 154           | 51         | 41    | 0          | 15                         |  |
|                                                                          | Showi                   | ng I to 47 of 47 entries                 |                    |               |            |       |            | evious 1 Next              |  |
|                                                                          | 2024 © SI               | .OG POLRI-Markas Besar Kepolisian        | Republik Indonesia |               |            |       | Develop b  | oy Biro Ada B/J Slog Polri |  |

#### 2. REKAP KOMPETENSI POLDA

Rekap Kompetensi Mabes adalah rekap yang menampilkan jumlah sertifikat kompetensi dari masing-masing Polres/Satker

|                                                                                                 | SISTEM INFORMASI KOMPETENSI SDM PBJ POLRI |                      |                  |               |       |       | [] 🔵 sur   | ber Admin Slog 🗸 🔞         |  |  |  |
|-------------------------------------------------------------------------------------------------|-------------------------------------------|----------------------|------------------|---------------|-------|-------|------------|----------------------------|--|--|--|
| MENU                                                                                            | REPORT                                    |                      |                  |               |       |       |            | REPORT / REPORT            |  |  |  |
| Dashboard                                                                                       |                                           |                      |                  |               |       |       |            |                            |  |  |  |
| 😂 Pembelajaran 🗸 🗸 🗸                                                                            | Tabup                                     |                      |                  |               |       |       |            |                            |  |  |  |
| 💭 Verifikasi & Hasil Ukom 🗸                                                                     | Tunun                                     | All                  |                  |               |       |       |            |                            |  |  |  |
| Report ^                                                                                        | Periode                                   | All                  |                  | -             |       |       |            |                            |  |  |  |
| Rekap Kompetensi<br>Rekap Kompetensi Polda                                                      | Polda                                     | All                  |                  | -             |       |       |            |                            |  |  |  |
| Data SDM Kompetensi                                                                             | Satker/Polre                              | All                  |                  | -             |       |       |            |                            |  |  |  |
| Analisis Data Kompetensi<br>Kineria                                                             | Kananakanal                               | x lough/Dagar        |                  |               |       |       |            |                            |  |  |  |
| ,<br>Pesan Kontak                                                                               | Kompetensi                                | × PPK Tipe A × P     |                  |               |       |       |            |                            |  |  |  |
| SETTING                                                                                         |                                           | * PPK Tipe C         |                  |               |       |       |            |                            |  |  |  |
| 🐥 User Management 🗸 🗸                                                                           |                                           |                      | Filter           |               |       |       |            |                            |  |  |  |
| 🗐 Data Master 🗸 🗸                                                                               |                                           |                      |                  |               |       |       |            |                            |  |  |  |
| Setting Apps                                                                                    | DATA SATK                                 | ER MABES DAN POLDA Y | ANG MEMILIKI SER | FIFIKASI PBJP |       |       |            |                            |  |  |  |
|                                                                                                 | Expor                                     | t                    |                  |               |       |       |            |                            |  |  |  |
|                                                                                                 | Show 50                                   | entries              |                  |               |       |       | Search:    |                            |  |  |  |
|                                                                                                 |                                           |                      |                  |               |       | SERTI | FIKASI     |                            |  |  |  |
|                                                                                                 | NO                                        | SATKER               | JUMLAH SDM       | Level1/Dasar  | РОКЈА | рр    | PPK Tipe A | РРК Тіре В                 |  |  |  |
|                                                                                                 | METRO JAY                                 | (A                   | 5                | 5             | 2     | 0     | 0          | 0                          |  |  |  |
|                                                                                                 | 1                                         | DITBINMAS POLDA      | 1                | 1             | 1     | 0     | 0          | 0                          |  |  |  |
|                                                                                                 | 2                                         | DITLANTAS POLDA      | 1                | 1             | 0     | 0     | 0          | 0                          |  |  |  |
|                                                                                                 | 3                                         | DITPOLAIRUD POLDA    | 1                | 1             | 0     | 0     | 0          | 0                          |  |  |  |
|                                                                                                 | 4                                         | ROLOG POLDA          | 1                | 1             | 0     | 0     | 0          | 0                          |  |  |  |
|                                                                                                 | 5                                         | SATBRIMOB POLDA      | 1                | 1             | 1     | 0     | 0          | 0                          |  |  |  |
|                                                                                                 | JAWA BAR                                  | ат                   |                  | 4             | 0     | o     | o          | o                          |  |  |  |
|                                                                                                 | 1                                         | BID TIK POLDA        | 1                | 1             | 0     | 0     | 0          | • •                        |  |  |  |
|                                                                                                 | Showing I to                              | 50 of 110 entries    |                  |               |       |       | Previous   | 1 2 3 Next                 |  |  |  |
| 2024 © SLOG FOLRI-Markas Besar Kepolisian Republik Indonesia Develop by Biro Ada B/J Slog Polri |                                           |                      |                  |               |       |       |            | oy Biro Ada B/J Slog Polri |  |  |  |

#### 3. DATA SDM KOMPETENSI

Data SDM Kompetensi ini menampilkan user yang telah memiliki sertifikat kompetensi

|                                                                                                    | ≡                                        | SIS                                                           | TEM INFORM                                                                   | IASI KOMPE                      | TENSI SDM I                             | PBJ POLRI | 0          | Super Adn    | nin Slog 🗸 🔞    |
|----------------------------------------------------------------------------------------------------|------------------------------------------|---------------------------------------------------------------|------------------------------------------------------------------------------|---------------------------------|-----------------------------------------|-----------|------------|--------------|-----------------|
|                                                                                                    | REPORT                                   |                                                               |                                                                              |                                 |                                         |           |            |              | REPORT / REPORT |
| <ul> <li>Dashboard</li> <li>Pembelajaran </li> <li>Verifikasi &amp; Hasil Ukom </li> <li>Report </li> <li>Rekop Kompetensi</li> <li>Rekop Kompetensi</li> <li>Data SDM Kompetensi</li> <li>Analisis Data Kompetensi</li> <li>Kinerja</li> <li>Pesan Kontok</li> </ul> | FILTE<br>Tahun<br>Komp<br>Wilay<br>Pangi | etensi ah A<br>tot A                                          | IPETENSI<br>Levell/Dasar, #PO<br>PPK Tipe A #PPK T<br>PPK Tipe C<br>II<br>II | KJA xPP<br>ipe B<br>v<br>Filtor |                                         |           |            |              |                 |
|                                                                                                    | Data<br>Beriku<br>ف                      | Jumlah Kompet<br>t ini adalah Table D<br>Export<br>50 entries | ensi SDM PBJ Poli<br>Nata Jumlah Kompel                                      | ri<br>tensi SDM PBJ Polri       |                                         |           |            | Search:      |                 |
|                                                                                                    | ю                                        | NAMA                                                          | PANGKAT                                                                      | NRP/NIP                         | JABATAN                                 | KESATUAN  | JUMLAH SDM | Level1/Dasar | РОКЈА           |
|                                                                                                    | АКР                                      | I<br>OL LEMDIKLAT POLRI                                       |                                                                              |                                 |                                         |           | 4          | 4            | 0               |
|                                                                                                    | 1                                        | DASUKI, S.H.                                                  | AIPTU (Polri)                                                                | 80100789                        | BA SUBBAGREN<br>BAGRENMIN               |           | ≛~         | Luius        |                 |
|                                                                                                    | 2                                        | SUSY FITRIA,<br>S.Si., Apt., M.M                              | AKBP (Polri)                                                                 | 79011232                        | DOSEN MADYA<br>KORGADIK DIT<br>AKADEMIK |           | <u>*</u>   | Luiue        |                 |
|                                                                                                    | 3                                        | ISTRI<br>WULANDARI.<br>S.T.,M.M                               | PENATA<br>TINOKAT I (PNS)                                                    | 1980023262008<br>010000         | PS KATAUD<br>AKPOL                      |           | 21         | Luius        |                 |
|                                                                                                    | 4                                        | EGA ARYA<br>HERMAWAN,                                         | IPTU (Polri)                                                                 | 97100977                        | PA<br>INSSTRUKTUR                       |           | 2          | Lulus        |                 |
| Showing I to 50 of 199 entries  Previous  1 2 3 4 Next  2024 © SLOG POLRI-Markas Besar Kepolisian Republik Indonesia  Develop by Biro Ada 8/J Slog f                                                                                                    |                                          |                                                               |                                                                              |                                 |                                         |           |            |              | 4 Next          |

#### 4. KINERJA

Report Kinerja adalah report yang menampilkan data aktivitas dari pada user baik Super Admin, Admin Mabes, Admin Polda maupun Peserta.

|                                                                   | ≡ SISTEN                                                           | 0 🧕                           | Super Admin Slog 🗸 🔞                                                                   |                             |                                    |
|-------------------------------------------------------------------|--------------------------------------------------------------------|-------------------------------|----------------------------------------------------------------------------------------|-----------------------------|------------------------------------|
| 😂 Pembelajaran 🗸 🗸                                                | REPORT                                                             |                               |                                                                                        |                             | Report / Report                    |
| 🗌 Verifikasi & Hasil Ukom 🗸                                       | <b>Data Kinerja Sikom Persi</b><br>Berikut ini adalah data kinerja | s <b>i</b><br>a Sikom Presisi | <b>Grafik Kinerja Sikom Persisi</b><br>Berikut ini adalah grafik kinerja Sikom Presisi |                             |                                    |
| Rekap Kompetensi<br>Rekap Kompetensi Polda<br>Data SDM Kompetensi | 7 Module                                                           | Pre Test                      | 160                                                                                    |                             |                                    |
| Analisis Data Kompetensi<br>Kinerja<br>💭 Pesan Kontak             | Verifikasi<br>Berkas<br>157                                        | Hasil<br>Kompetensi<br>156    | ы<br>во<br>40                                                                          |                             |                                    |
| 은 User Management 🗸<br>E Data Master 🗸<br>양 Setting Apps          |                                                                    |                               | 0 Module Pretest Verif                                                                 | Verifika<br>ikasi 🔲 Hasil I | isi Hasil Kompetensi<br>Kompetensi |

#### 5. REKAP HASIL UKOM

Rekap Hasil Ukom adalah report untuk menampilkan data Jumlah, Lulus dan Tidak Lulus Peserta yang mengikuti kompetensi.

| ERLESSOFMLSI<br>MENJAD POLITI TANG<br>DELEMENT HERVOLUES - MENJADAN                                                                                                    | E SISTEM INFORMASI KOMPETENSI SDM PBJ POLRI                                                                                                    |                         |        |         |              |        |                 |  |  |
|----------------------------------------------------------------------------------------------------|----------------------------------------------------------------------------------------------------|-------------------------|--------|---------|--------------|--------|-----------------|--|--|
| MENU                                                                                                    | REPORT                                                                                                    |                         |        |         |              |        | REPORT / REPORT |  |  |
| Ensibloard     Service     Pembelajaran     Vorfikasi & Hasil Ukom     Vorfikasi Berkas     Hasil Kompetensi     Rekap Hasil Ukom     Pesan Kontak  SETTINO     O uku uku uku uku | Filter Data Rekap Hasil Kompetensi SDM PBJ POLRI     Wilayah     Ali     *       Periode     Ali     *       Kompetensi     KLevell/Dosori × POX.JA × PP       WPK Tipe A     × PPK Tipe B       NPFK Tipe C     Filter |                         |        |         |              |        |                 |  |  |
| <ul> <li>Viser Management</li> <li>Data Master</li> <li>Setting Apps</li> </ul>                                                                                                   | Data Rekap Hasil Kompetensi SDM PBJ POLRI  Export Show 50 entries Search:                                                                                                    |                         |        |         |              |        |                 |  |  |
|                                                                                                    | NO                                                                                                    | SATKER                  |        | PESERTA | Levell/Dasar |        |                 |  |  |
|                                                                                                    |                                                                                                    |                         | JUMLAH | LULUS   | TIDAK LULUS  | JUMLAH | LULUS           |  |  |
|                                                                                                    | 1                                                                                                    | MABES POLRI             |        |         |              |        | Î.              |  |  |
|                                                                                                    | 1                                                                                                    | AKPOL LEMDIKLAT POLRI   | 8      | 8       | 0            |        | 4               |  |  |
|                                                                                                    | 2                                                                                                    | BAHARKAM POLRI          | 6      | 5       | 1            |        | 3               |  |  |
|                                                                                                    | 3                                                                                                    | BARESKRIM POLRI         | 6      | 4       | 2            |        | 3               |  |  |
|                                                                                                    | 4                                                                                                    | DENSUS 88 AT POLRI      | 8      | 6       | 2            |        | 4               |  |  |
|                                                                                                    | 5                                                                                                    | DIV TIK POLRI           | 6      | 6       | 0            |        | 3               |  |  |
|                                                                                                    | 6                                                                                                    | DIVPROPAM POLRI         | 6      | 5       | 1            |        | 3               |  |  |
|                                                                                                    | 4                                                                                                    |                         |        |         |              |        | •               |  |  |
|                                                                                                    |                                                                                                    | TOTAL MABES             | 92     | 82      |              | 46     | 46              |  |  |
|                                                                                                    |                                                                                                    | TOTAL POLDA             | 218    | 197     |              | 108    | 108             |  |  |
|                                                                                                    |                                                                                                    | TOTAL MEBAS & POLDA     | 310    | 279     | 31           | 154    | 154             |  |  |
|                                                                                                    | Showing                                                                                                    | g I to 47 of 47 entries |        |         |              | P      | revious 1 Next  |  |  |